Шаг 1. Открыть в интернет-браузере сайт по адресу - gosuslugi35.ru Шаг 2. Для регистрации необходимо нажать на ссылку «Войти».

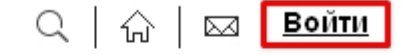

Техническая поддержка: +7 (8172) 23-01-29 E-mail: rpgu\_support@gov35.ru ПН-ПТ С 8-00 ДО 17-00

Шаг 3. Откроется окно «Вход». Введите номер телефона (или электронную почту) и пароль, указанные при регистрации. Нажмите «Войти».

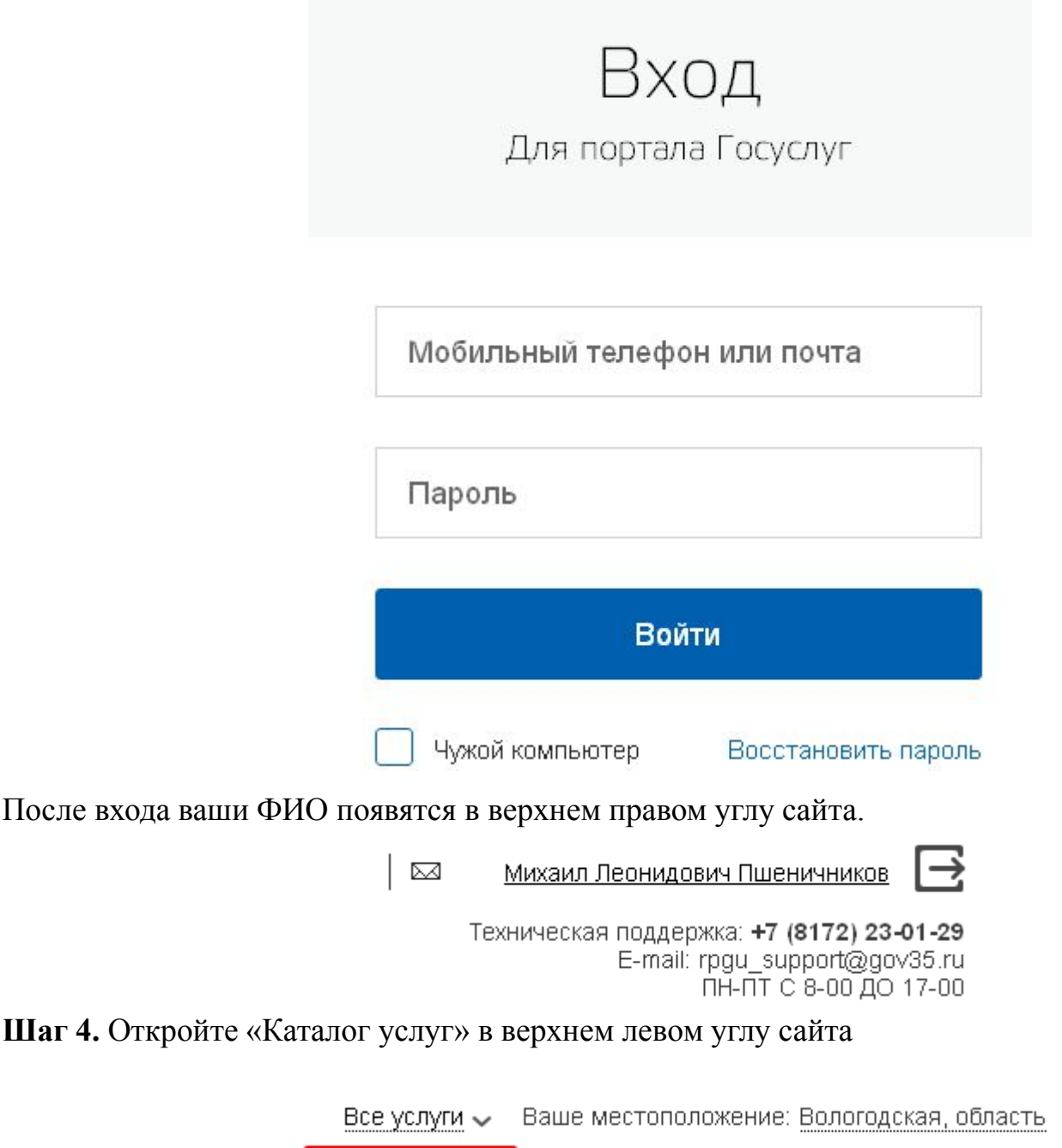

КАТАЛОГ УСЛУГ НОВОСТИ

И МОИ ЗАЯВЛЕНИЯ

Шаг 5. Последовательно нажмите кнопки «Региональные», затем «По органам власти», затем «Органы местного самоуправления муниципальных образований Вологодской области».

| <u>Каталог үслүг</u> / По органам власти |                                                                                                    |
|------------------------------------------|----------------------------------------------------------------------------------------------------|
|                                          |                                                                                                    |
| Федеральные Региональные Муниципальные   | Q                                                                                                  |
| Электронные услуги                       | Инспекция государственного строительного надзора Вологодской области                               |
|                                          | Комитет градостроительства и архитектуры Вологодской области                                       |
|                                          | <ul> <li>Комитет по охране объектов культурного наследия Вологодской области</li> <li>3</li> </ul> |
| ПО КАТЕГОРИЯМ                            | Органы местного самоуправления муниципальных образований Вологодской области                       |
| по жизненным ситуациям                   | 🗸 Правительство Вологодской области                                                                |
| го органам власти                        | Региональная энергетическая комиссия Вологодской области                                           |
|                                          |                                                                                                    |

# Шаг 6. Выберите нужную услугу, нажав на нее.

- Выдача градостроительного плана земельного участка
- Выдача разрешений на ввод объекта капитального строительства в эксплуатацию при осуществлении строительства, реконструкции объектов капитального строительства, расположенных на территории муниципального образования
- Выдача разрешений на движение по автомобильным дорогам транспортных средств, осуществляющих перевозки тяжеловесных и (или) крупногабаритных грузов по маршрутам, проходящим полностью или частично по дорогам регионального или муниципального значения

# Шаг 7. Нажмите «Заказать».

| Выдача градостроительного плана земельного участка                                                                                                    |             |  |
|----------------------------------------------------------------------------------------------------|-------------|--|
|                                                                                                    |             |  |
| Общая информация                                                                                                    | я об услуге |  |
| Общая информация НПА варианта услуги Как получить<br>ОПИСАНИЕ<br>Муниципальная услуга по выдаче градостроительного плана земельного участка предоставляется органами местного самоуправления.<br>Заявителями при предоставлении муниципальной услуги являются физические или юридические лица или уполномоченное ими лицо<br>Опубликовано: 05.09.2015 Изменено: 05.09.2015<br>РЕЗУЛЬТАТ ОКАЗАНИЯ<br>1. выдача градостроительного плана земельного участка<br>2. отказ в выдаче градостроительного плана земельного участка |             |  |

### Шаг 8. Нажмите «Продолжить».

Оформление заявления Выдача градостроительного плана земельного участка • Начать заполнение заявления заново • Использовать черновики заявлений • Заполнить на основе ранее сформированного заявления Вернуться к услуге Продолжить

# Шаг 9. Выберите нужную администрацию сельского поселения, администрацию МО город Никольск или администрацию Никольского муниципального района. Нажмите «Далее».

#### Выбрать другое подразделение

| łаименование подразделения                                                             | Адрес подразделения                                    |
|----------------------------------------------------------------------------------------|--------------------------------------------------------|
| Администрация Андреевского сельского поселения Вашкинского<br>муниципального района    | Вашкинский р-н д Андреевская ул.<br>Центральная, дом 5 |
| Администрация Антушевского сельского поселения Белозерского<br>муниципального района 1 | Белозерский р-н д. 102                                 |
| Администрация Аргуновского сельского поселения Никольского<br>муниципального района    | Никольский р-н д Аргуново ул. Берёзовая,<br>дом 27     |
| Администрация Артюшинского сельского поселения Белозерского<br>муниципального района   | Белозерский р-н д. Артюшино, д.23                      |
| Администрация Бабаевского муниципального района                                        | Бабаевский р-н г Бабаево пл. Революции д. 2а           |
| Администрация Бабушкинского сельского поселения Бабушкинского района                   | Бабушкинский р-н с Бабушкина УЛ<br>БАБУШКИНА, Д 61     |
| Администрация Байдаровского сельского поселения Никольского<br>муниципального района   | Никольский р-н д Байдарово д.2                         |
| 8 личнистрация Белозерского муниципального района                                      | Белозерский р.н. г. Белозерск ул. Фрунзе. л. 35        |

Назад Далее Шаг 10. Нажмите «Далее». Тип заявителя: Физическое пицо Вы являетесь: Заявителем

Назад

Шаг 11. Заполните необходимые данные. Прикрепите необходимые копии документов в электронном виде. Поля, помеченные красной звездочкой, обязательны для заполнения. Нажмите «Отправить».

Выдача градостроительного плана земельного участка

| <ul> <li>Сведения о заявителе</li> </ul>   |                                                                                                    |
|--------------------------------------------|----------------------------------------------------------------------------------------------------|
| * Фамилия                                  | Пшеничников                                                                                          |
| * Имя                                      | Михаил                                                                                               |
| Отчество                                   | Леонидович                                                                                           |
| * ИНН                                      | (                                                                                                    |
| Сведения о документе, удостої              | веряющем личность                                                                                    |
|                                            |                                                                                                    |
| тип вокумента, увостоверяющего<br>личность | Паспорт (Россия)                                                                                     |
| * Серия                                    |                                                                                                    |
| * Номер                                    |                                                                                                    |
| ★ Дата выдачи                              |                                                                                                    |
| \star Кем выдан                            |                                                                                                    |
| Контактные данные                          |                                                                                                    |
|                                            |                                                                                                    |
| * Способ получения результата услуги       | Значение не выблано                                                                                  |
| • способ получения результити услуги       |                                                                                                    |
| ведения о предоставляемых докум            | ентах                                                                                                |
|                                            | Добавить вложение 🕂 Максимальный размер файла 5.0МБ<br>Допустимые форматы (png. jpg. pdf. doc. docx) |
| Назад                                      | Сохранить Отправить                                                                                  |

О результате оказания услуги вы будете проинформированы по телефону или электронной почте, если указывали их в контактных данных.